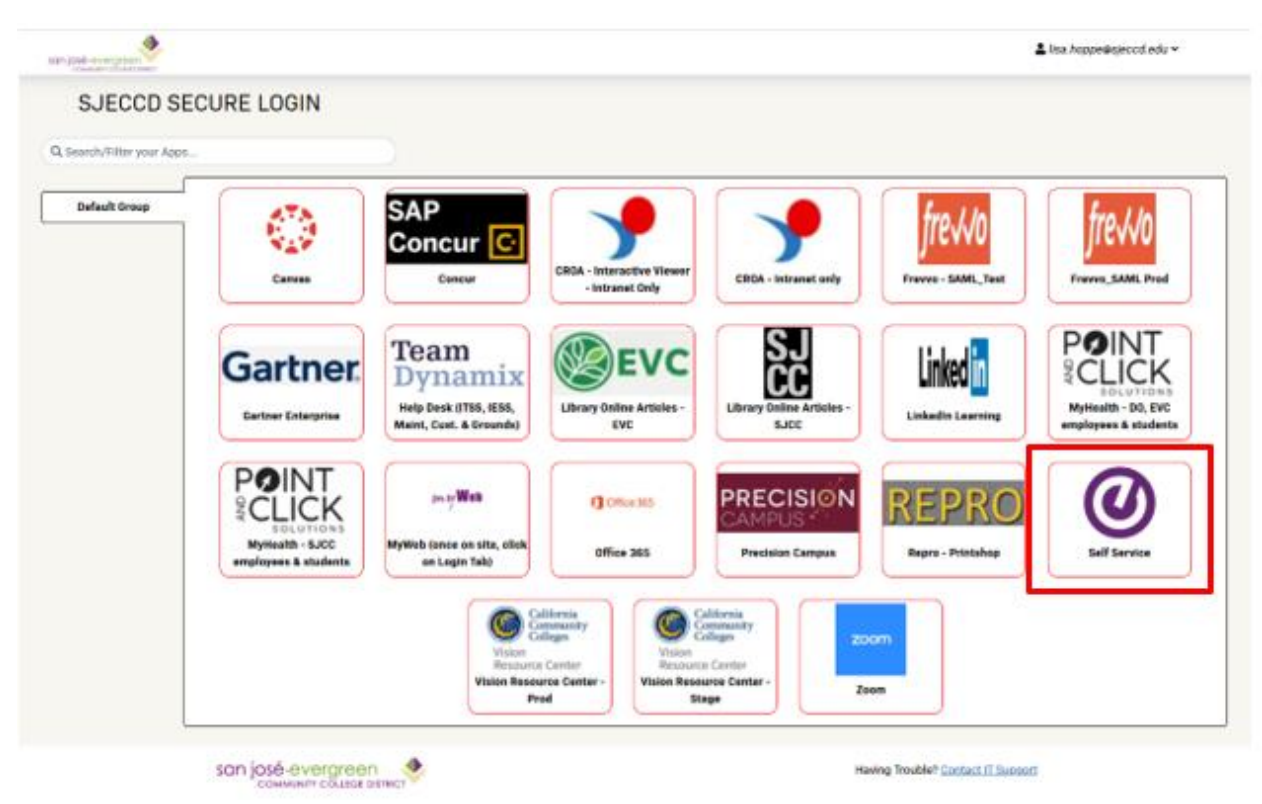

1) Login to Self-Service (using <u>Single Sign-On</u>)

2) To access Faculty Self-Service, click on the Faculty tab and navigate to Faculty Overview.

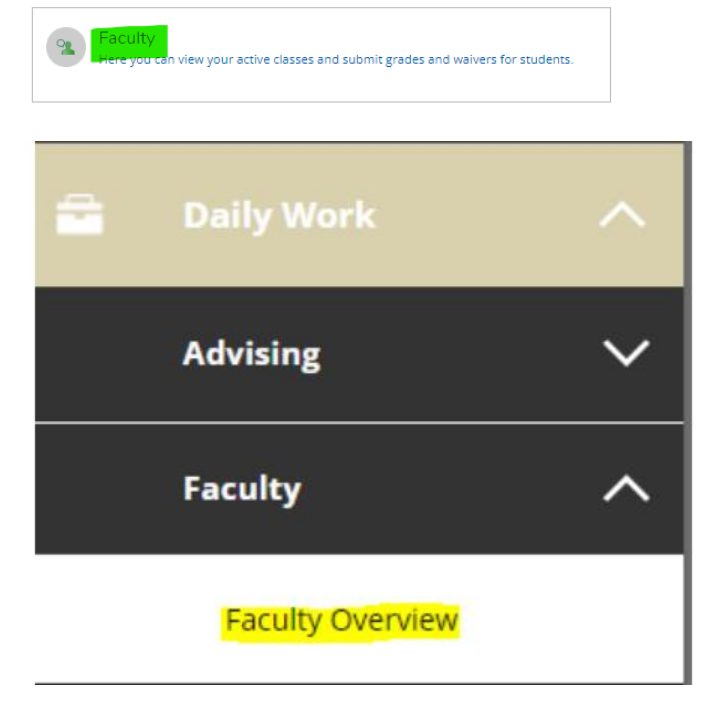

3) Once on the Faculty Overview screen, click on the Section link to view section information. Note that this screen displays the census dates at the right end of each section

| ≡        | San josé ever<br>Community Colleg                | rgreen<br>E DISTRICT   |           |                |       |                 |    | ⑦ Help |  |
|----------|--------------------------------------------------|------------------------|-----------|----------------|-------|-----------------|----|--------|--|
| <b>A</b> | Daily Work · Faculty · Facu                      | Ity Overview           |           |                |       |                 |    |        |  |
|          | Manage your courses by selecting a section below |                        |           |                |       |                 |    |        |  |
| <b>_</b> |                                                  |                        |           |                |       |                 |    |        |  |
|          | Fall 2022 Regular                                |                        |           |                |       |                 |    |        |  |
| Ge       | Section                                          | Times                  | Locations | Availability 🚯 | Books | Census Dates    |    |        |  |
| ۲        | ENGL-001B-102: English<br>Composition            | 8/29/2022 - 12/15/2022 | Online    | 30 / 30 / 0    |       |                 |    |        |  |
| •        | Summer 2022 Reg.                                 |                        |           |                |       | $\frown$        |    |        |  |
| 5        | Section                                          | Times                  | Locations | Availability 🚺 | Books | Census Dates    |    |        |  |
|          | COMS-010-201:                                    | 6/20/2022 - 7/29/2022  | Online    | 34 / 35 / 0    |       | 5/28/2022 Censi | us |        |  |
| ٩        | Communication                                    |                        |           |                |       | $\sim$          |    |        |  |
|          | Fall 2021 Regular                                |                        |           |                |       |                 |    |        |  |
|          | Section                                          | Times                  | Locations | Availability 🚺 | Books | Census Dates    |    |        |  |
|          | ENGL-001B-102: English<br>Composition            | 8/30/2021 - 12/16/2021 | Online    | 0/30/11        |       |                 |    |        |  |

4) Click on the section you wish to view. Once in the Section Details screen, you will be presented with the Class **Roster** tab. If you have students you need to drop, go to the Drop Roster tab. Otherwise, go to step 6 (census certification)

| unication                       |             |                 |                            |           |
|---------------------------------|-------------|-----------------|----------------------------|-----------|
|                                 |             |                 |                            |           |
|                                 |             |                 |                            |           |
|                                 |             |                 |                            |           |
|                                 |             |                 |                            |           |
|                                 |             |                 |                            |           |
| Permissions Waitlist            |             | ₿ P             | Print 🛛 Email All 🕼 Export | ~         |
| Permissions Waitlist Student ID | Class Level | Preferred Email | Print 🔁 Email All 🕼 Export | ~         |
| Permissions Waitlist Student ID | Class Level | Preferred Email | Print Email All C Export   | ~         |
|                                 | unication   | unication       | unication                  | unication |

5) For each student needing to be dropped, select Never Attended or enter the Last Day of Attendance and click Drop (in compliance with Title V, for census purposes, students need to be dropped up to the date before census – Reference EC 84501, T5 58004).

## Seats Available () 18/48/0

| Average Content of the second second | Census     | Grading Permissions | Waitlist                  |              |             |           |
|----------------------------------------------------------------------------------------------------|------------|---------------------|---------------------------|--------------|-------------|-----------|
| Student Name                                                                                                    | Student ID | Never Attended      | C Last Date of Attendance | That Brade 3 | Class Level | Credits   |
| (i)<br>Notes - Andreas                                                                                                    | 1011088    |                     | M/d/yyyy                  | Sector -     | 1           | 1.50 Drop |
| $\oplus \overset{\rm instance}{\to}$                                                                                                    | 1022020    |                     | M/d/yyyy                  | Sector -     | 1           | 1.50 Drop |
| (i)<br>Normal Reality                                                                                                    | 1000717    |                     | M/d/yyyy                  | Section -    | 1           | 1.50 Drop |
| (i) ******                                                                                                    | 0070013    |                     | M/d/yyyy                  | Sectors -    | 1           | 1.50 Drop |

## 6) On the Census tab, click the **Certify** button to submit your Census Roster. You are done!

| Roster Drop Roster   | Census Grading | Permissions | Waitlist |                    |     |                           |          |
|----------------------|----------------|-------------|----------|--------------------|-----|---------------------------|----------|
| 6/17/2022 Census     |                |             |          |                    |     |                           |          |
| (i) 6/17/2022 Census |                |             |          | ۲                  |     |                           | $\frown$ |
|                      |                |             |          |                    |     |                           | Certify  |
|                      |                |             |          |                    |     |                           |          |
| Student Name         | ~              | Student ID  |          | Ç Class Level      | ~ ~ | Credits                   |          |
| Student Name         | ^              | Student ID  |          | ☆ Class Level      | Ŷ   | Credits                   |          |
| Student Name         | ^              | Student ID  |          | ∧<br>♥ Class Level | \$  | Credits<br>11.50<br>11.50 |          |